## Steps to register complaint at servicedesk.nic.in

Step 1 : Login to <u>https://servicedesk.nic.in/</u>

**Step 2** : Register your complaint via mobile number or Email address.

| ← → C A https://servicedesk.nic.in/index.php |                                                           | * • •                                                                                                    |
|----------------------------------------------|-----------------------------------------------------------|----------------------------------------------------------------------------------------------------|
|                                              | 1800 111 555                                              | Power To Empower                                                                                                    |
| DATA CENTER<br>SERVICES                      |                                                           | <section-header>REGISTER YOUR<br/>COMPLAIND<br/>Mady provide your contact details here<br/>B<br/>73218446<br/>CR<br/>Euter email address</section-header> |
| e Sampark<br>संपर्क                          | ATIONAL<br>FORMATICS @CVin <sup>my</sup> GO<br>HIT RECORD | V National Knowledge Network OPC                                                                                                    |

**Step 3**: Authenticate yourself via OTP sent at given mobile number or email address.

Step 4 : In Complaint Detail Form fill required details.

| Profile                           | Register your complaint                | Previous complaints | May I help you | Rating |  |  |  |
|-----------------------------------|----------------------------------------|---------------------|----------------|--------|--|--|--|
| Velcome Ms/Mr. Cheena Jain        |                                        |                     |                |        |  |  |  |
| 3 Complaint Details               |                                        |                     |                |        |  |  |  |
| Prob                              | olem* Type to search                   |                     |                | •      |  |  |  |
| Subprob                           | olem* Type to search                   |                     |                | •      |  |  |  |
| Descrip<br>500 char               | tion* Please describe the issue acters |                     |                |        |  |  |  |
| ■ I agree to the terms of service |                                        |                     |                |        |  |  |  |
| Summ                              |                                        |                     |                |        |  |  |  |

In Problem category select Bank Linkage Nrlm.

Select Appropriate sub problem category.

Then Description of issue.

| Profile                         |                                           | Register your complaint            | Previous complaints | May I help you | Rating   |  |  |  |
|---------------------------------|-------------------------------------------|------------------------------------|---------------------|----------------|----------|--|--|--|
| Welcome Ms./Mr. Cheena Jain     |                                           |                                    |                     |                |          |  |  |  |
| 3 Complaint Details             |                                           |                                    |                     |                |          |  |  |  |
|                                 | Problem*                                  | Bank Linkage Nrlm(BIS-N            | RLMBL)              |                | <b>.</b> |  |  |  |
|                                 | Subproblem*                               | Status of uploaded file            |                     |                | •        |  |  |  |
|                                 | Description <sup>*</sup><br>462 character | Fill the detailed description of t | he issue            |                |          |  |  |  |
|                                 |                                           |                                    |                     |                | C        |  |  |  |
| I agree to the terms of service |                                           |                                    |                     |                |          |  |  |  |
|                                 |                                           |                                    | Submit              |                |          |  |  |  |

## Steps to register complaint at 1800 111 555

**Step 1**: Call at 1800 111 555 number and provide required personal details.

**Step 2**: Tell customer care personals that you want to register complaint in Bank Linkage NrIm portal.